# 学信网成绩单中英文申请指南

### 一、登录学信网,点击出国教育背景服务

| → C △ ● https://www.chsi.com.cn/xlrz/index2.jsp                       | 🕈 … 🗸 📓 🐬 🛤                        | 1 2 5 |
|-----------------------------------------------------------------------|------------------------------------|-------|
| 收藏 👻 🔲 手机收藏夹 🜐 谷歌 🔾 360搜索 🌐 https:// 🔯 首都之前 🙋 国家中小  🏠 北京市义            |                                    |       |
|                                                                       | 首页   教育网   English                 |       |
| 中国高等教育学生信息网(学信网)<br>CHSI 教育部学历查询网站、教育部本校招生阳光工程指定网站、全国硕士研究生招生报名和调制指定网站 |                                    |       |
| 首页 学籍查询 学历查询 在线验证 出国教育背景服务 图像校对 学信档案 高考 研招 港澳台招生 有                    | 正兵 就业 学职平台 日本频道                    |       |
| 首页 > 出国款育背景信息服务                                                       |                                    | ٢     |
| 关于做好新型冠状病毒感染的肺炎防控期间有关对外服务的通知                                          | 重要告知                               | 学信机器人 |
|                                                                       | 2021-08-02 关于调整高等学校学<br>生成绩验证报告的说明 | 常见问题  |
| 甲南 申 南 进度查询                                                           | 2021-07-23 关于停止受理学历证<br>明书的说明      |       |
| 网上申请现场办理                                                              | 2021-07-01 关于调整高考成绩验<br>证报告的说明     |       |
| 流程垣,速度快。    本人携带申请材料现场办理。                                             | 2020-11-27 关于调整规范军队学<br>历认证材料的公告   |       |
| 网上填写申请信息、上传材料图片、完成网上支付。                                               | 2019-09-02 关于报告专用纸作废<br>的公告        |       |
|                                                                       | 2018-06-27 关于取消和 中 🤳 😘             | •     |

二、点击网上申请

首页 | 教育网 | English

## 中国高等教育学生信息网(学信网) KHSI 教育部学历查询网站、教育部高校招生阳光工程指定网站、全国硕士研究生招生报名和调剂指定网站

| 首页 > 出国教育背景信息服务 |                  |                                    |
|-----------------|------------------|------------------------------------|
| 关于做好新型冠状病毒感染    | 的肺炎防控期间有关对外服务的通知 | 重要告知                               |
|                 |                  | 2021-08-02 关于调整高等学校学<br>生成绩验证报告的说明 |
|                 | 申请进度查询           | 2021-07-23 关于停止受理学历证<br>明书的说明      |
| 网上申请            | 现场办理             | 2021-07-01关于调整高考成绩验<br>证报告的说明      |
|                 |                  | 2020-11-27 关于调整规范军队学               |

### 三、点击进入网上申请系统

| 首页                                | 网上申请 | 申请进度查询           | 报告查                                                                                                    | 询 常见   | 问题                              |                                                       |       |
|-----------------------------------|------|------------------|----------------------------------------------------------------------------------------------------|--------|---------------------------------|-------------------------------------------------------|-------|
| • • • • • • • • • • • • • • • • • |      | 出国教育             | <b>『景信息服务</b><br>■<br>■<br>■<br>■<br>■<br>■<br>■<br>■<br>■<br>■<br>■<br>■<br>■<br>■<br>■<br>■<br>■<br>■<br>■ |        | (         )         (         ) |                                                       | 「日本」の |
|                                   | 点击   | 进入网上申请系统<br>申请材料 | (Start an Applic<br>及扫描要求                                                                                    | ation) |                                 | 工作时间:工作日8:30-17:00<br>通讯地址:北京市西城区西直门外<br>大街18号金贸大厦C3座 |       |

### 四、点击申请认证,再点击新申请

CHSI 中国高等教育学生信息网(学信网)—出国教育背景信息服务 欢迎您, chsi\_ztf58t958ltulgfo2v11 退出 **申请认证** Start an Application 合 <sup>首页</sup> Home **我的咨询** My Enquiry 民 我的消息 My Message またい またい 我的发票 My Invoice Language: 中文 English 2 学信 机器人 常见 问题 歌 FC Ed 我的 咨询 申请报告翻译 新申请 申请复议 (已持有中文报告,可通过此功能申请 英文报告) (可通过此功能提交新的申请) (认证结果为不通过,可申请复议)

#### 五、根据你自己的实际情况选择办理对象

| 中请认证<br>Start an Application | 我的认证<br>My Verification | 王 我的发票<br>My Invoice | 民 我的消息<br>My Message      |            |                                        |
|------------------------------|-------------------------|----------------------|---------------------------|------------|----------------------------------------|
|                              | ○ 我帮他人办理                | ● 我为自己办理             | ×<br>guage:<br>取消<br>日语复订 | 中文 English | 学情况。<br>学情况。<br>学校的<br>一题。<br>我的<br>资词 |
| (报告,可通过此功能申请<br>英文报告)        | (可通过此功能                 | 是5新的申请)              | (认证结果为不通过,                | 可申请复议)     |                                        |

六、对应填写你要学习的国家和学校名字,选择成绩单中文 和英文(国外学校一般常规都写英文学校名称)

| 时,认证时间也将会相应延长,对此给您带来的不便,敬请谅解。 |        |                           |                  |                       |          |
|-------------------------------|--------|---------------------------|------------------|-----------------------|----------|
| 您已选择:                         | 我为自己办理 |                           |                  | ── 写学校药               | 英文名      |
| * 申请目的:                       | 其他留学   | ~ 国家或地                    | 区: 菲律宾           | 学校或机构: Formerly Ramon | Magsaysa |
| * 申请项目                        | 高等学历认证 | □ 中文( <del>免费申请</del> ) 受 | 理艺畫              | -研究生、本专科等毕业证书认证       | 申请材料     |
|                               | 中等学历验证 | □ 中文(150.00 元/份)          | □英文(150.00元/份)   | -高中毕业证书验证             | 申请材料     |
|                               | 大学成绩验证 | 🗹 中文(150.00 元/份)          | ☑ 英文(150.00 元/份) | -研究生、本专科等毕业成绩验证       | 申请材料     |
|                               | 高考成绩验证 | 🗌 中文(150.00 元/份)          | □ 英文(150.00 元/份) | -高考成绩验证               | 申请材料     |
|                               | 会考成绩验证 | 🗌 中文(150.00 元/份)          | □ 英文(150.00 元/份) | -会考成绩验证               | 申请材料     |
|                               | 下一步    |                           |                  |                       |          |
|                               |        |                           |                  |                       |          |

## 七、根据提示往下填写内容,要反复核对信息,最后按提示 提交付款

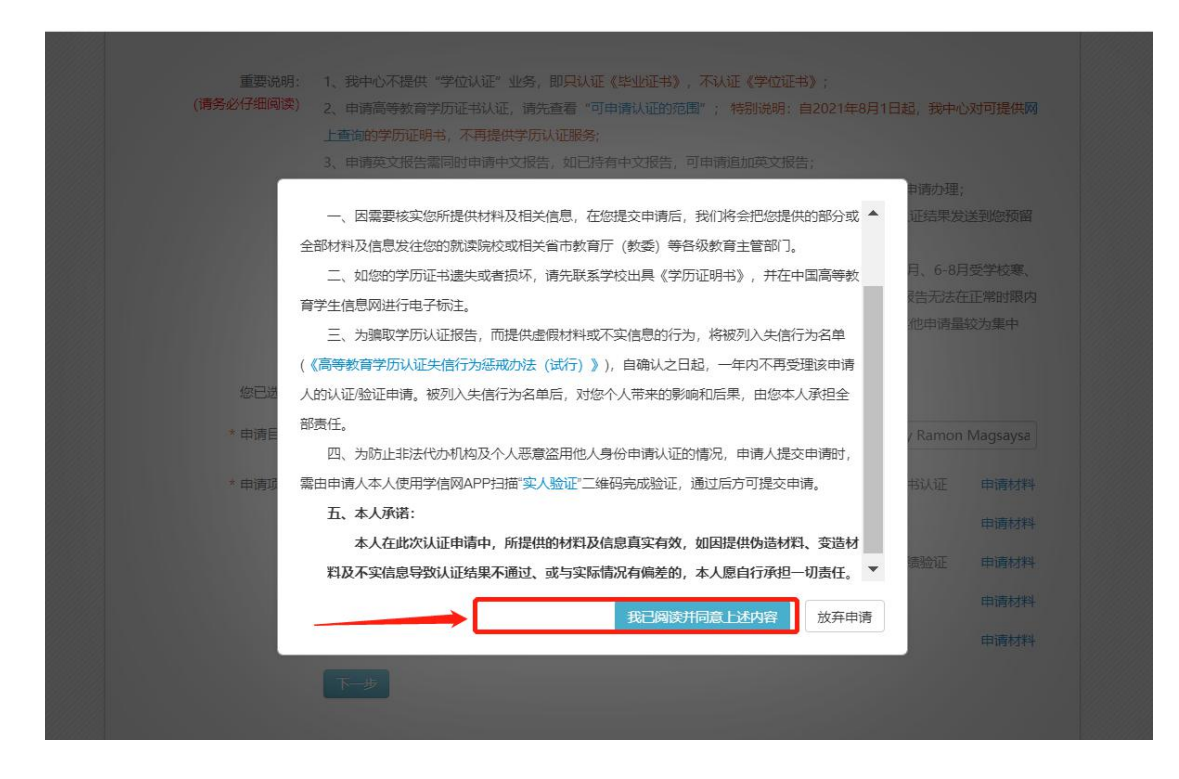

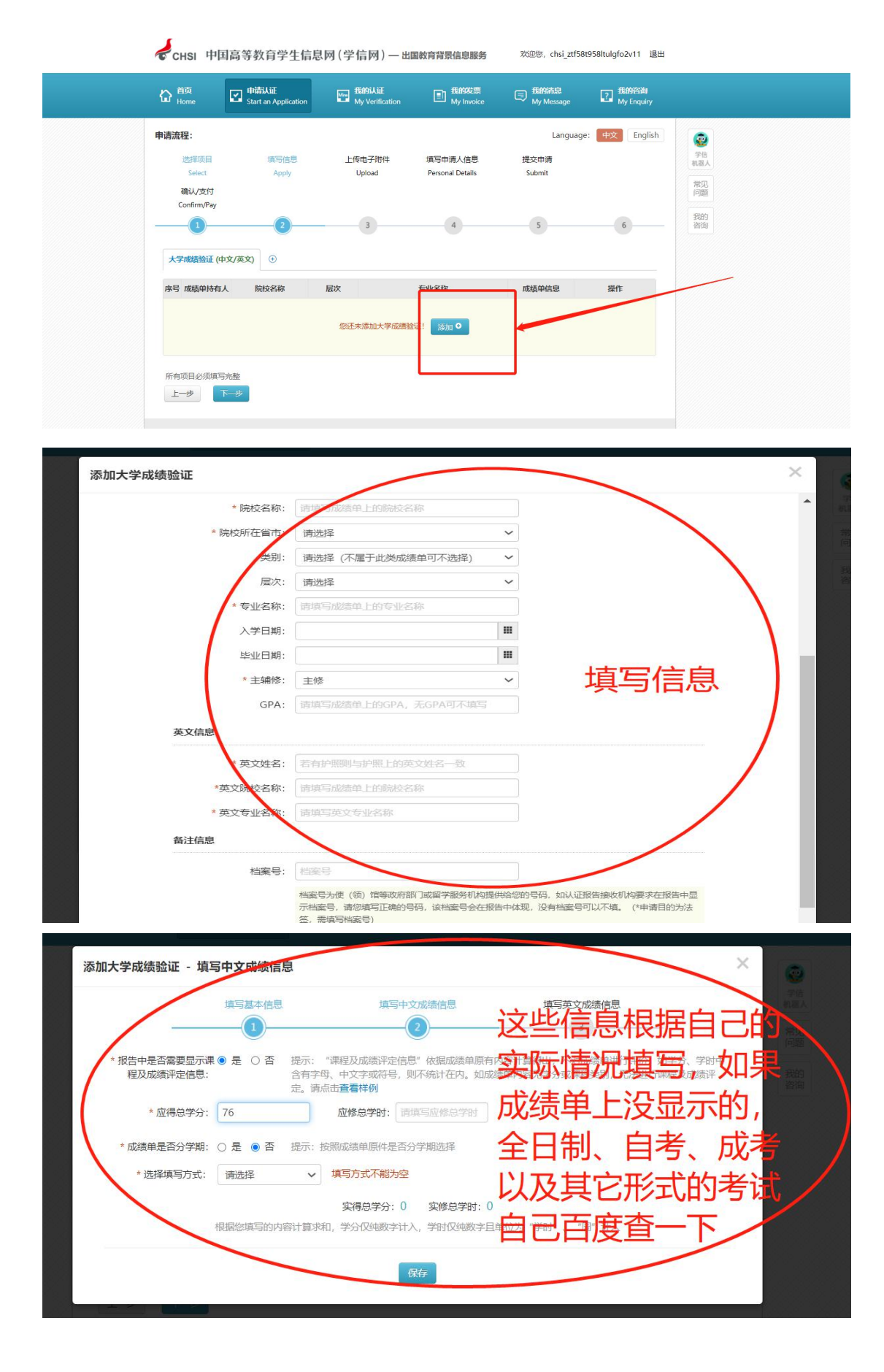

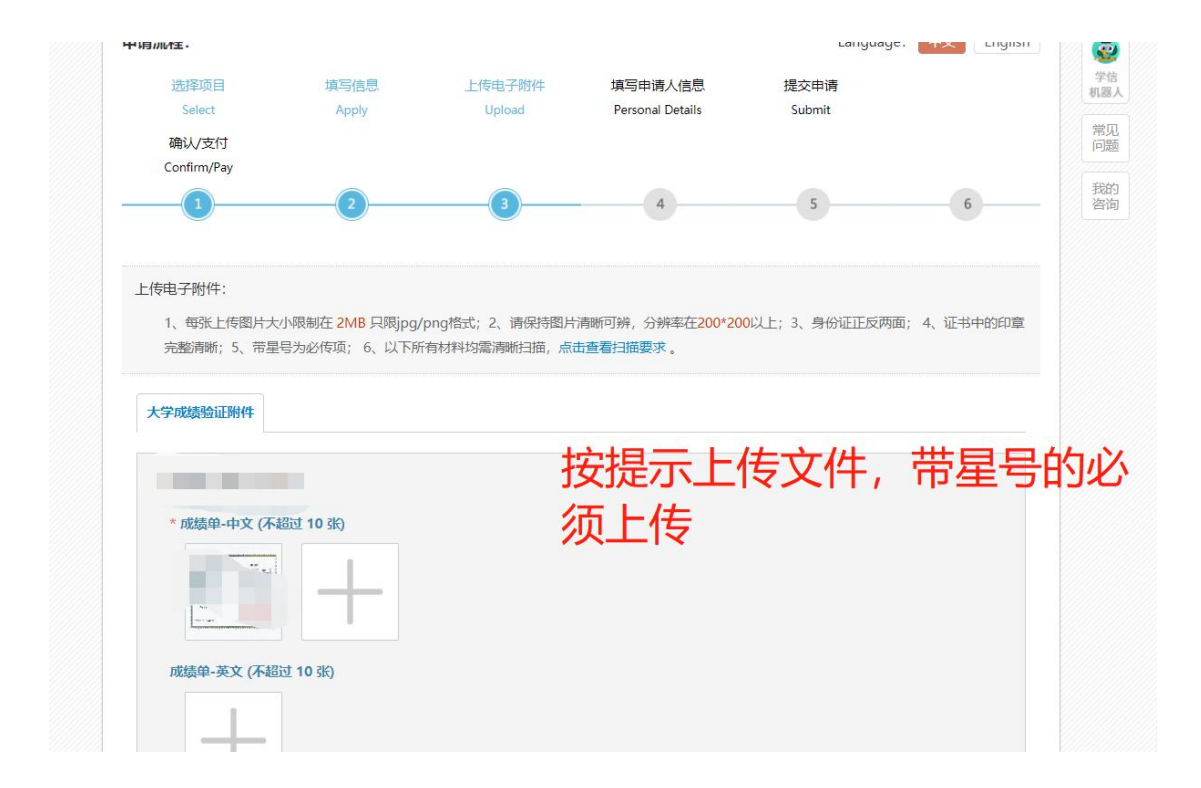